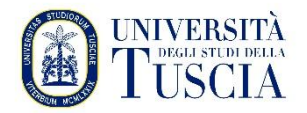

# VPN – MANUALE D'USO

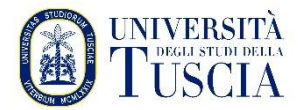

### **INTRODUZIONE**

La seguente guida illustra come attivare la connessione VPN verso la rete UNITUS, necessaria per accedere ai servizi disponibili soltanto dalla rete di ateneo.

- 1. Scaricare il client (questo passo dovrà essere effettuato solo la prima volta o ad ogni cambio di computer)
  - *a.* Aprire il proprio browser e digitare l'indirizzo:

 $\underline{https://software.watchguard.com/SoftwareDownloads?current=true&familyId=a2RVr000000bJA9MAM$ 

b. Si ottiene la seguente pagina:

| SUPPORT CENTER                                                                                                    | Log in              |
|----------------------------------------------------------------------------------------------------|---------------------|
| Software for Mobile VPN with SSL                                                                                                    |                     |
| SOFTWARE HOME > MOBILE VPN WITH SSL                                                                                                    |                     |
| * Latest Mobile VPN with SSL Software                                                                                                    | Mobile VPN with SSL |
| WatchGuard Mobile VPN with SSL Software                                                                                                    |                     |
| Mobile VPN with SSL 12.11.2 for Windows           Released 03/27/2025 · SHA1 31db028d8xa730386584cd90e4788a03a80541ea           Mobile VPN with SSL 12.11.2 for MacOS           Released 03/27/2025 · SHA1 b30ff1209305a88b6/tf8093705e133da302ca0e |                     |
| Previous Software for Mobile VPN with SSL devices >>                                                                                                    |                     |

c. Scaricare la versione del software opportuna in base al proprio sistema operativo (download per windows o per Mac)

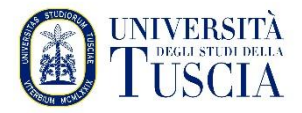

### 1. INSTALLARE IL SOFTWARE E AVVIARE LA CONNESSIONE COMPUTER WINDOWS – SOFTWARE WATCHGUARD

### INSTALLAZIONE

- a. Avviare il programma di installazione precedentemente scaricato.
- b. Accettare le impostazioni di default e andare avanti secondo gli screenshot seguenti:

| WatchGuard                                                                  | Welcome to the N<br>SSL client Setup<br>This will install WatchGuard Mo<br>on your computer.<br>It is recommended that you clos<br>continuing.<br>Click Next to continue, or Cance | Mobile VPN<br>Wizard<br>bile VPN with SSL<br>e all other application<br>el to exit Setup. | with   |
|-----------------------------------------------------------------------------|----------------------------------------------------------------------------------------------------|-------------------------------------------------------------------------------------------|--------|
|                                                                             | 1                                                                                                    | Next >                                                                                    | Cancel |
| Setup - Mobile VPN with<br>Select Destination Loc<br>Where should Mobile VI | n SSL client<br>ation<br><sup>3</sup> N with SSL client be installed?                                                                                                    |                                                                                           |        |
| Setup will insta                                                            | II Mobile VPN with SSL client into t                                                                                                    | he following folder.                                                                      |        |
| To continue, click Next.                                                    | If you would like to select a differe                                                                                                    | nt folder, click Brow                                                                     | /se.   |
| C:\Program Files\Watc                                                       | nGuard WatchGuard Mobile VPN                                                                                                    | with SSL Br                                                                               | งพระ   |
| At least 5,9 MB of free d                                                   | isk space is required.                                                                                                    |                                                                                           |        |
|                                                                             | < Back                                                                                                    | Next >                                                                                    | Cancel |

c. Cliccare su Prosegui

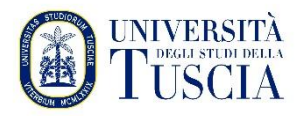

| w s | etup - Mobile VPN with SSL client                                                   |                                     | —          |          | $\times$ |
|-----|-------------------------------------------------------------------------------------|-------------------------------------|------------|----------|----------|
| s   | elect Components<br>Which components should be installed?                           |                                     |            |          | <b>W</b> |
|     | Select the components you want to inst<br>install. Click Next when you are ready to | all; clear the compone<br>continue. | nts you do | not want | to       |
|     | Full installation                                                                   |                                     |            |          | $\sim$   |
|     | Required Files                                                                      |                                     |            |          |          |
|     | Current selection requires at least 7.6 M                                           | MB of disk space.                   |            |          |          |
|     |                                                                                     | < Back                              | Next >     | G        | ancel    |

d. Cliccare su Prosegui

| Jogui                                                                         |           |           |          |
|-------------------------------------------------------------------------------|-----------|-----------|----------|
| Setup - Mobile VPN with SSL client                                            | —         |           | $\times$ |
| Select Start Menu Folder<br>Where should Setup place the program's shortcuts? |           |           | <b>W</b> |
| Setup will create the program's shortcuts in the followin                     | g Start   | Menu fold | er.      |
| To continue, click Next. If you would like to select a different fold         | der, clio | k Browse. |          |
| WatchGuard\Mobile VPN with SSL client                                         |           | Browse    |          |
|                                                                               |           |           |          |
|                                                                               |           |           |          |
|                                                                               |           |           |          |
|                                                                               |           |           |          |
|                                                                               |           |           |          |
|                                                                               |           |           |          |
| < Back N                                                                      | ext >     | C         | ancel    |

e. Alla fine è consigliabile scegliere di aggiungere un'icona di collegamento rapido sul desktop.

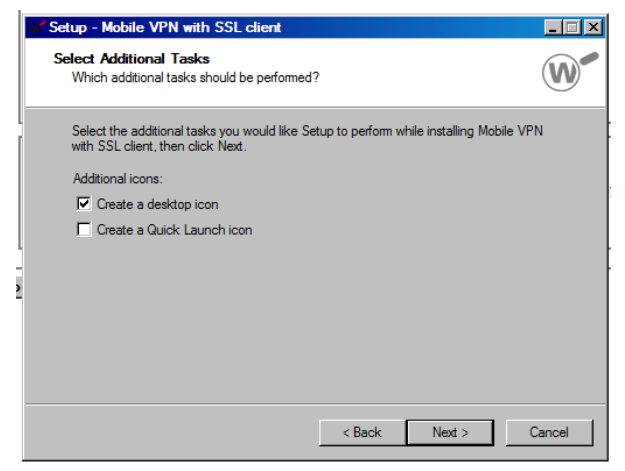

f. Cliccare su Installa

g. Cliccare su Fine

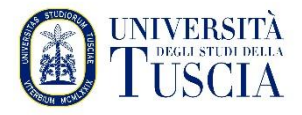

| w | Setup - Mobile VPN with S                                    | SL client         |                                                                        | -                                                             |                                     | $\times$ |
|---|--------------------------------------------------------------|-------------------|------------------------------------------------------------------------|---------------------------------------------------------------|-------------------------------------|----------|
|   | Ready to Install<br>Setup is now ready to begin<br>computer. | n installing Mob  | ile VPN with SSL                                                       | client on your                                                |                                     | <b>W</b> |
|   | Click Install to continue with<br>change any settings.       | n the installatio | n, or click Back if                                                    | you want to re                                                | view or                             |          |
|   | Destination location:<br>C:\Program Files (x86               | )\WatchGuard\     | WatchGuard Mot                                                         | ile VPN with SS                                               | 5L                                  | ^        |
|   | Setup type:<br>Full installation                             |                   |                                                                        |                                                               |                                     |          |
|   | Selected components:<br>Required Files<br>Tap driver         |                   |                                                                        |                                                               |                                     |          |
|   | Start Menu folder:<br>WatchGuard\Mobile VI                   | PN with SSL cli   | ent                                                                    |                                                               |                                     | ~        |
|   | <                                                            |                   |                                                                        |                                                               | >                                   |          |
|   |                                                              |                   | < Back                                                                 | Install                                                       | Ca                                  | ancel    |
|   | W Setup - Mobile VPN with                                    | SSL client        |                                                                        | _                                                             |                                     | ×        |
|   |                                                              | Comple<br>with SS | ting the M<br>L client S<br>hed installing Mobi<br>. The application m | Iobile VP<br>etup Wiz<br>le VPN with SSL<br>nay be launched l | N<br>ard<br>client on<br>by selecti | ng       |
|   |                                                              | Click Finish to   | exit Setup.                                                            |                                                               |                                     |          |
|   |                                                              | ☑ Launch Mo       | bile VPN with SSL                                                      | client                                                        |                                     |          |
|   | WatchGuard                                                   |                   |                                                                        |                                                               |                                     |          |

Finish

AVVIARE IL PROGRAMMA PER INSTAURARE LA CONNESSIONE VPN

- h. Dopo aver avviato il programma precedentemente installato inserire le credenziali:
  - Per DOCENTI, RICERCATORI, DOTTORANDI e PERSONALE TA:
    - server: sslvpn.unitus.it
    - username **unitus.it**\**xxx** dove xxx è la parte antecedente a @ nella mail istituzionale
    - password: la stessa della posta elettronica

| W WatchGuard Mobile VPN with SSL | × |
|----------------------------------|---|
|                                  |   |
| WatchGuard                       |   |
| Firehov SS                       |   |
|                                  |   |
| Server: sslvpn.unitus.it         |   |
|                                  | · |
| Authenticate with SAML           |   |
| User name: unitus.it\nomeutente  |   |
| Decement \$22222                 |   |
| Password.                        |   |
| Automatically reconnect          |   |
|                                  |   |
|                                  |   |
| Connect Cancel                   |   |
|                                  |   |
| Version 12.11.2 (Build 713343)   | ) |

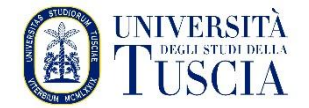

- Per STUDENTI:
  - server: sslvpn.unitus.it
  - username **xxx** dove xxx è il codice fiscale o nome.cognome (ovvero lo username del portale studenti)
  - password: la stessa del portale studenti

| ₩ WatchGuard Mobile VPN with SSL × |
|------------------------------------|
| WatchGuard                         |
| Firebox <sup>®</sup> SSL           |
| Server: sslvpn.unitus.it           |
| Authenticate with SAML             |
| User name: nomeutente              |
| Password: *******                  |
| Automatically reconnect            |
|                                    |
| Connect Cancel                     |
| Version 12.11.2 (Build 713343)     |

i. Cliccare su Connetti

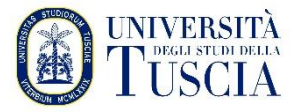

## 2. INSTALLARE IL SOFTWARE E AVVIARE LA CONNESSIONE COMPUTER MAC – SOFTWARE WATCHGUARD

### INSTALLAZIONE

- a. Avviare il programma di installazione precedentemente scaricato facendo doppio click su WG-MVPN-SSL.dmg
- b. Un volume chiamato WatchGuard Mobile VPN verrà creato sul desktop, aprire tale volume e all'interno del volume WatchGuard Mobile VPN volume, doppio-click su **WatchGuard Mobile VPN with SSL Installer V15.mpkg**: l'installazione partirà
- c. Accettate le impostazioni di default per le schermata successive
- d. Completare l'installazione
- e. Se necessario abilitare l'estensione WatchGuard Technologies Inc. da Preferenze di Sistema, Sicurezza e Privacy.

| <ul> <li>App Store</li> <li>App Store e sviluppatori identificati</li> </ul>                                  |          |
|----------------------------------------------------------------------------------------------------|----------|
| È stato bloccato il caricamento del software di sistema dallo sviluppatore<br>"WatchGuard Technologies Inc.". | Consenti |
| Fai clic sul lucchetto per impedire ulteriori modifiche.                                                      | Avanzate |

AVVIARE IL PROGRAMMA PER INSTAURARE LA CONNESSIONE VPN

- j. Dopo aver avviato il programma precedentemente installato inserire le credenziali:
  - Per DOCENTI, RICERCATORI, DOTTORANDI e PERSONALE TA:
    - server: sslvpn.unitus.it
    - username **unitus.it**\**xxx** dove xxx è la parte antecedente a @ nella mail istituzionale
    - password: la stessa della posta elettronica

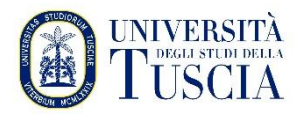

| ₩ WatchGuard Mobile VPN with | h SSL X                                                                                                    |
|------------------------------|----------------------------------------------------------------------------------------------------|
| WatchGuard                   |                                                                                                    |
| Firebox S                    | SSL                                                                                                    |
| Server:                      | sslvpn.unitus.it                                                                                                  |
|                              | Authenticate with SAML                                                                                            |
| User name:                   | unitus.it\nomeutente                                                                                              |
| Password:                    | $\dot{\mathbf{x}}$ $\dot{\mathbf{x}}$ $\dot{\mathbf{x}}$ $\dot{\mathbf{x}}$ $\dot{\mathbf{x}}$ $\dot{\mathbf{x}}$ |
| 🔽 Automatic                  | ally reconnect                                                                                                    |
|                              |                                                                                                    |
|                              | Connect Cancel                                                                                                    |
|                              | Version 12.11.2 (Build 713343)                                                                                    |

- Per STUDENTI:
  - server: sslvpn.unitus.it
  - username **xxx** dove xxx è il codice fiscale o nome.cognome (ovvero lo username del portale studenti)
  - password: la stessa del portale studenti

| WatchGuard Mobile VPN with | h SSL X                        |
|----------------------------|--------------------------------|
| WatchGuard                 | SSL                            |
| Server:                    | sslvpn.unitus.it 🔹             |
| User name:<br>Password:    | nomeutente<br>******           |
| 🔽 Automatic                | ally reconnect                 |
|                            | Connect Cancel                 |
|                            | Version 12.11.2 (Build 713343) |

k. Cliccare su Connetti

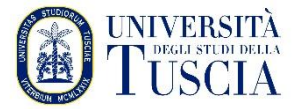

### 3. UTILIZZARE OPENVPN (PER PC WINDOWS CON PROBLEMI NELL'UTILIZZO DEL CLIENT WATCHGUARD) – INSTALLAZIONE E CONFIGURAZIONE

### SCARICARE IL PROFILO OPENVPN

a. Aprire il proprio browser e digitare l'indirizzo:

https://usic.unitus.it/downloads/ovpn/

b. Si ottiene la seguente pagina:

### Area riservata - Università degli Studi della Tuscia

| USIC - DOWNLOADS - OVPN - ver. last<br>version |
|------------------------------------------------|
| nomeutente@unitus.it                           |
| *****                                          |
| Login                                          |
|                                                |

- c. Inserire le vostre credenziali (le stesse del servizio di posta elettronica).
- d. Controllare la casella di posta elettronica, aprire il messaggio proveniente da 'estanzanoreply@unitus.it' e cliccare sul link 'Download File' per scaricare il file di configurazione

Dowload File OVPN

| estanza-noreply@unitus.it                                                      | ∽ Rispondi              | 🖔 Rispondi a tutti        | $\rightarrow$ Inoltra |          |
|--------------------------------------------------------------------------------|-------------------------|---------------------------|-----------------------|----------|
|                                                                                |                         |                           | venerdì 27/06/202     | 25 09:26 |
| i In caso di problemi di visualizzazione del messaggio, fare clic qu           | ui per visualizzarlo in | un Web browser.           |                       |          |
| Questa è un'email automatica.                                                  |                         |                           |                       |          |
| Non rispondere a questo indirizzo.                                             |                         |                           |                       |          |
| Fare click sul link qui sotto per scaricare il file:                           |                         |                           |                       |          |
| Download File                                                                  |                         |                           |                       |          |
| client_1.2025.ovpn                                                             |                         |                           |                       |          |
| Questo link sarà attivo per 24 ore. Per qualsiasi problema n<br>usic@unitus.it | ello scaricare il file  | e o per riportare un erro | ore scrivere a        |          |

©2022-2025 Università degli Studi della Tuscia - USIC - Ufficio Servizi Informatici di Comunicazione

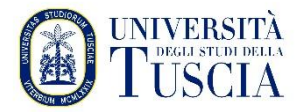

### SCARICARE INSTALLARE E CONFIGURARE OPENVPN

e. Scaricare OpenVPN Connect per Windows dal seguente link:

https://openvpn.net/client-connect-vpn-for-windows/

f. Cliccare su Download OpenVPN Connect e fare doppio click sul file scaricato

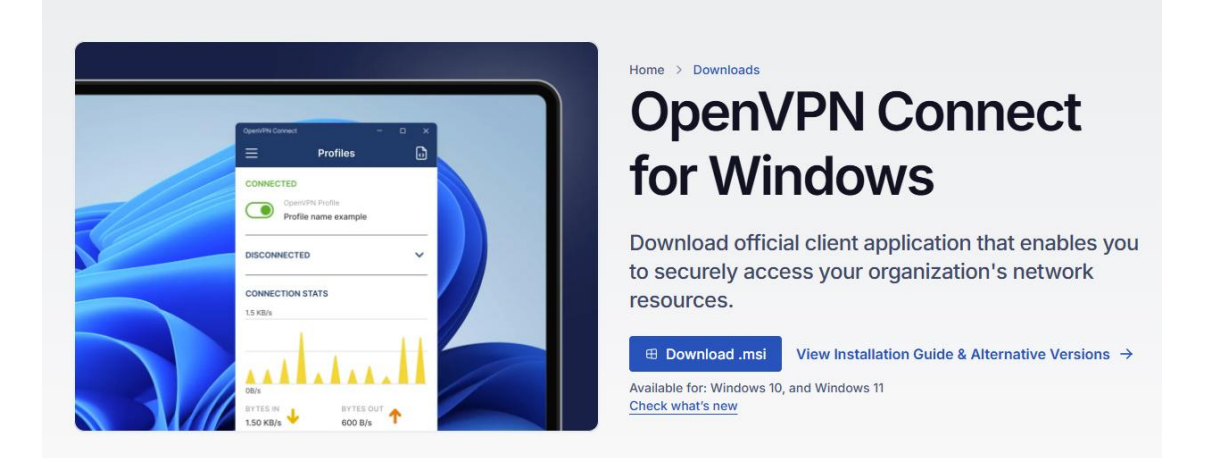

g. Una volta avviato cliccare su avanti

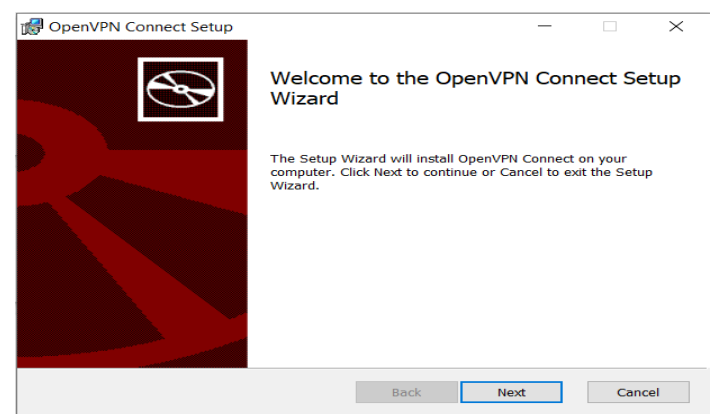

h. Selezionare Accetta e fare clic su Avanti

| Flease read the following in                             | cense agreeme                       | nt carefully             |                                        |                     |   |
|----------------------------------------------------------|-------------------------------------|--------------------------|----------------------------------------|---------------------|---|
| IMPLIED WARRANTI<br>FOR A PARTICULAR                     | ES OF MER<br>PURPOSE                | CHANTABILI<br>ARE DISCLA | ITY AND FI                             | TNESS<br>NO EVENT   | ^ |
| SHALL THE COPYRI<br>HOLDER OR CONTRI<br>INDIRECT, INCIDE | GHT<br>BUTORS BE<br>NTAL, SPE       | LIABLE FO                | OR ANY DIR<br>MPLARY, OR               | ECT,                | I |
| CONSEQUENTIAL DA                                         | MAGES (IN<br>OF SUBSTI<br>A, OR PRO | TUTE GOODS<br>FITS; OR F | OR SERVI                               | CES;                |   |
| LIABILITY, WHETH<br>FORT (INCLUDING                      | WEVER CAU<br>ER IN CON<br>NEGLIGENC | TRACT, STR<br>C OR OTHER | N ANY THEC<br>RICT LIABI<br>RWISE) ARI | LITY, OR<br>SING IN | ~ |

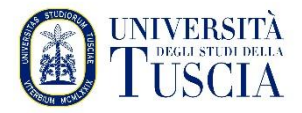

i. Cliccare su installa

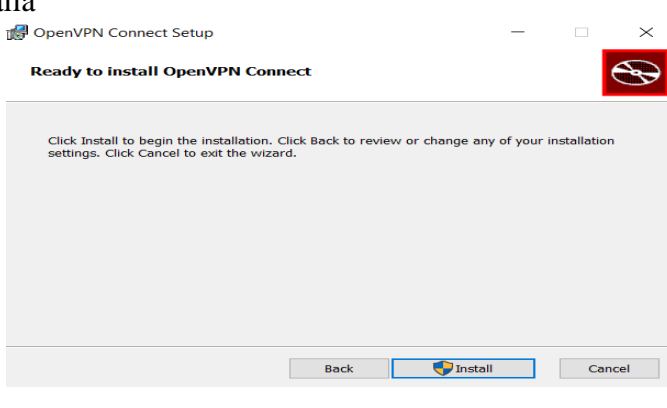

j. Cliccare su fine

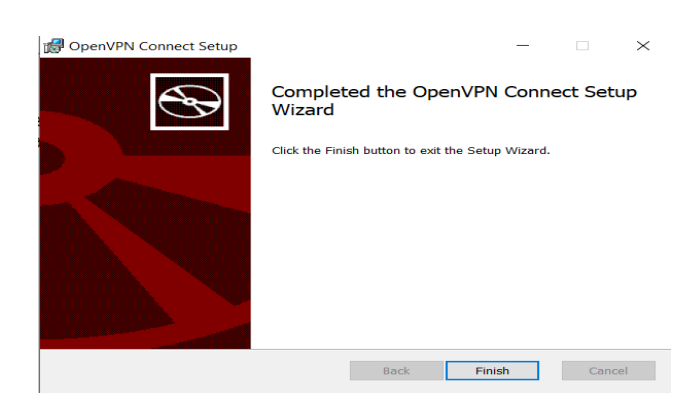

k. Aprire OpenVPN Connect e cliccare sul tab "file"

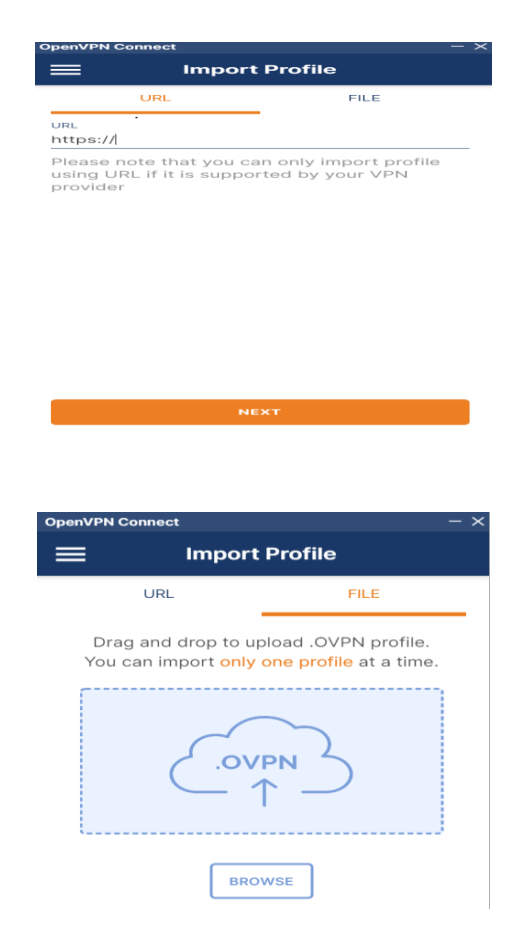

1. Cliccare su Browse

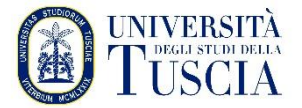

m. Fare clic su download a sinistra, scegliete il file scaricato al punto 3.d e fate clic su apri

| Organize • New folder                                              | 1                                                                                                    | -        | •                                        |
|--------------------------------------------------------------------|----------------------------------------------------------------------------------------------------|----------|------------------------------------------|
| <ul> <li>Tutoring unitus 2 ^</li> <li>OneDrive - Person</li> </ul> | Name client (2)                                                                                                    |          | Date modif<br>10/26/2022                 |
| <ul> <li>This PC</li> <li>3D Objects</li> <li>Desktop</li> </ul>   | Last month (1) R Earlier this year (3)                                                                                                    |          | 9/18/2022 9                              |
| Documents  Downloads                                               | client (1)     Lab2_RLS     Jaguars_FitGym-LogIn-Blendi (1)                                                                                                  |          | 5/16/2022 4<br>6/28/2022 5<br>5/5/2022 4 |
| Videos                                                             | A long time ago (8)  FreeTutorialsUS.com-Python-Hands-On-Crash-Course-For-Data-Science-12-Project  (FreeTutorialsEu) Udemy - Python Django Dev To Deployment | s        | 12/8/2021 ;<br>12/6/2021 ;               |
| File name:                                                         | client (1) V Profiles and Cer                                                                                                    | tificate | es ~<br>Cancel                           |

- n. inserire le credenziali:
  - Per DOCENTI, RICERCATORI, DOTTORANDI e PERSONALE TA:
    - username **unitus.it\xxx** dove xxx è la parte antecedente a @ nella mail istituzionale
    - password: la stessa della posta elettronica
  - Per STUDENTI:
    - username xxx dove xxx è il codice fiscale o nome.cognome (ovvero lo username del portale studenti)
    - password: la stessa del portale studenti
- o. Cliccare su connetti:

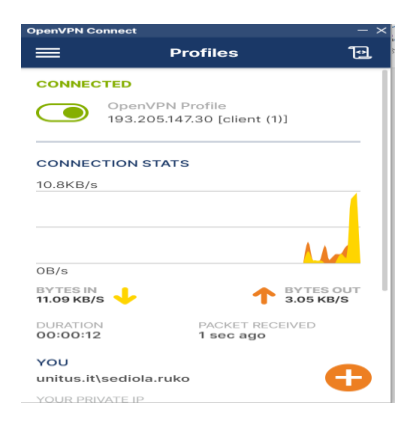

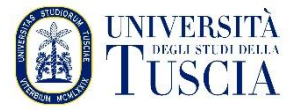

### 4. UTILIZZARE TUNNELBLICK (SOLO PER COMPUTER MACOS CON PROBLEMI CON L'UTILIZZO DEL CLIENT WATCHGUARD) – INSTALLAZIONE E CONFIGURAZIONE

a. Aprire il proprio browser e digitare l'indirizzo:

https://usic.unitus.it/downloads/ovpn/

b. Si ottiene la seguente pagina:

### Area riservata - Università degli Studi della Tuscia

| USIC - DOWNLOADS - OVPN - ver. last<br>version |
|------------------------------------------------|
| nomeutente@unitus.it                           |
| *****                                          |
|                                                |
| Login                                          |

- c. Inserire le vostre credenziali (le stesse del servizio di posta elettronica).
- d. Controllare la casella di posta elettronica, aprire il messaggio proveniente da 'estanzanoreply@unitus.it' e cliccare sul link 'Download File' per scaricare il file di configurazione

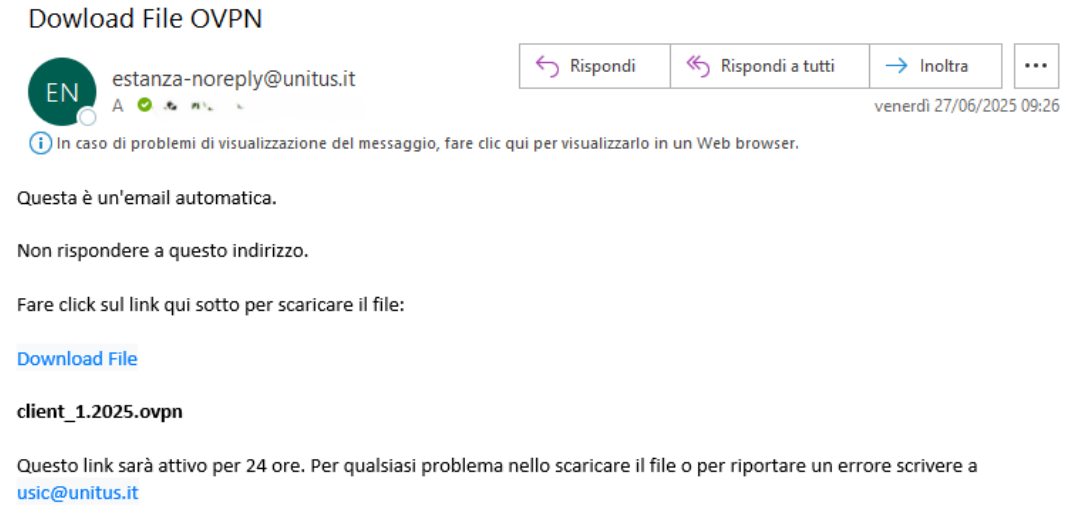

©2022-2025 Università degli Studi della Tuscia - USIC - Ufficio Servizi Informatici di Comunicazione

### SCARICARE INSTALLARE E CONFIGURARE TUNNELBLICK

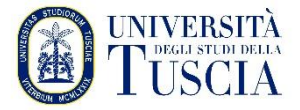

a. Scaricare Tunnelblick per MAC dal seguente link (cliccare sulla versione Stable dell'installer):

| https://tunnelblick.net/downloads.html                   |                                                                            |                                                     |                                                                          |                                                                  |                                                                                                    |
|----------------------------------------------------------|----------------------------------------------------------------------------|-----------------------------------------------------|--------------------------------------------------------------------------|------------------------------------------------------------------|----------------------------------------------------------------------------------------------------|
| Tunnelblick free                                         | e softwa                                                                   | re for O                                            | penVPN                                                                   | on macOS                                                         |                                                                                                    |
| Home Downloads Support Doc                               | uments                                                                     | Issues                                              | Source                                                                   | Contribute                                                       | Contact                                                                                                    |
| On This Page<br>Release Downloads<br>Verifying Downloads | Releas                                                                     | e Dowr                                              | loads                                                                    | Tunnelblick's built                                              | iilLin undate mechanism or subscribe to the Tunnelblick Appounce Mailing List                                                                                               |
| Download Integrity                                       | Reta versions are suitable for many users. See Stable vs. Beta for details |                                                     |                                                                          |                                                                  |                                                                                                    |
| and Higher                                               | As a Free<br>technology                                                    | Software pr<br>for fast, ea                         | oject, Tunnelb<br>sy, private, ar                                        | lick puts its users                                              | urs first. There are no ads, no affiliate marketers, no tracking — we don't even keep I<br>ol of VPNs.                                                                      |
|                                                          | Beta                                                                       | Tunnelbli<br>SHA1: 2953<br>SHA256: 1f<br>GnuPG v2 s | ick 8.1beta01<br>Be1f9c0437e29e3<br>69d90ade51934e<br>signature          | (build 6310, macOS<br>3978314861f1fadfc02<br>e24fd5a2d5ae38f87af | DS 13+, Universal (Intel, Apple Silicon), notarized) released 2025-04-29 Release Notes<br>022bt2 MD5: 14fd3ed8fe18d0a07cea0a4d61aec3e2<br>7af43b3a842d508c25d21268e4ba1e3e2 |
|                                                          | Stable                                                                     | Tunnelbl<br>SHA1: 1a8e<br>SHA256: e0<br>GnuPG v2 s  | <b>ick 8.0</b> (build 6<br>ed7b35c87e4a29<br>)8925d558959b6<br>signature | 300, macOS 13+, Uni<br>28c1bbdcd3ca9eef1e<br>7c33a09d19b228b00   | Jniversal (Intel, Apple Silicon), notarized) released 2025-04-29 Release Notes<br>11e4c3dc MD5: 03aa33231231beft0cefefdca6a359d54<br>004d3bdc000d3d1981c983bf2f9b69d9cb     |
|                                                          | Older                                                                      | See the E                                           | eprecated Do                                                             | ownloads page. In                                                | Includes versions for earlier versions of macOS and OS X.                                                                                                    |

b. Fare doppio click sul file scaricato per avviare l'installazione

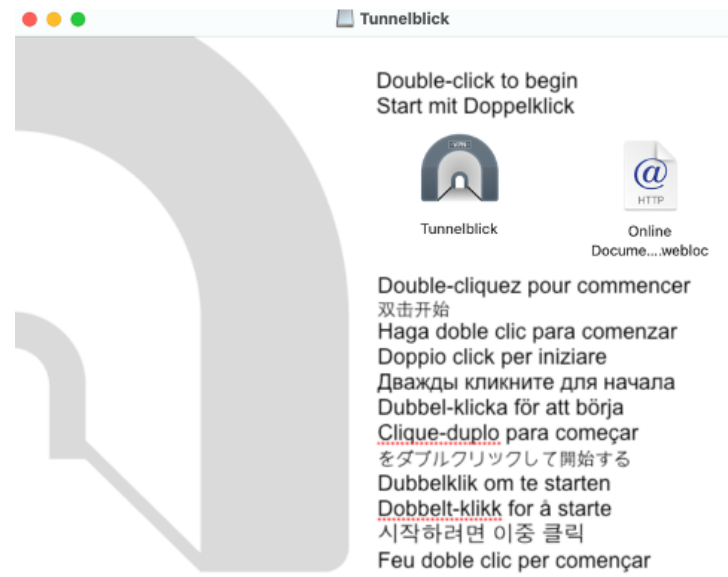

c. Cliccare su Apri e proseguire con l'installazione

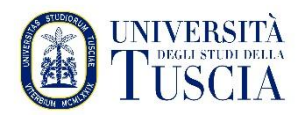

| ?                                                                                                    |  |
|----------------------------------------------------------------------------------------------------|--|
| "Tunnelblick" è un'app scaricata da internet. Confermi di<br>volerla aprire?                                                                                                    |  |
| L'elemento è sull'immagine disco "Tunnelblick_3.8.7a_bulid_5770 (1).dmg". Chrome<br>ha scaricato questa immagine disco oggi alle 10:34 da<br>objects.githubusercontent.com. Apple ha verificato la presenza di malware e non<br>ne ha rilevati. |  |
| Apri                                                                                                    |  |
| Mostra immagine disco                                                                                                    |  |
| Annulla                                                                                                    |  |
| Non avvisarmi quando apro delle applicazioni su questa immagine disco                                                                                                    |  |

- d. Trascinare con il mouse il file *config.ovpn* scaricato al punto 4.d nella finestra configurazioni (a sinistra)
- e. Cliccare sull'icona di Tunnelblick sulla barra di stato e selezionare "Dettagli VPN"

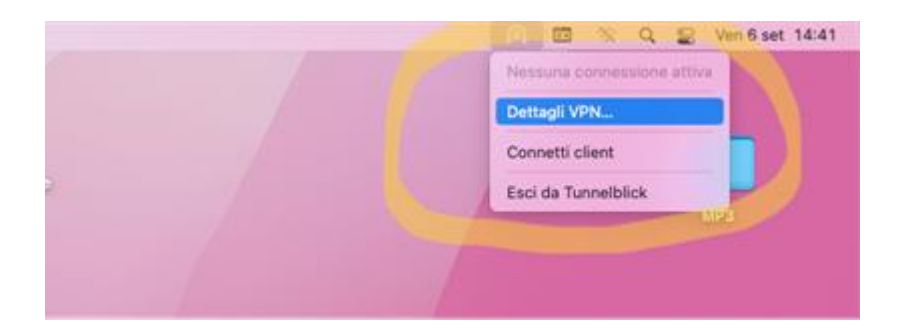

f. Nella schermata di Tunnelblick selezionare la voce "Configurazioni"

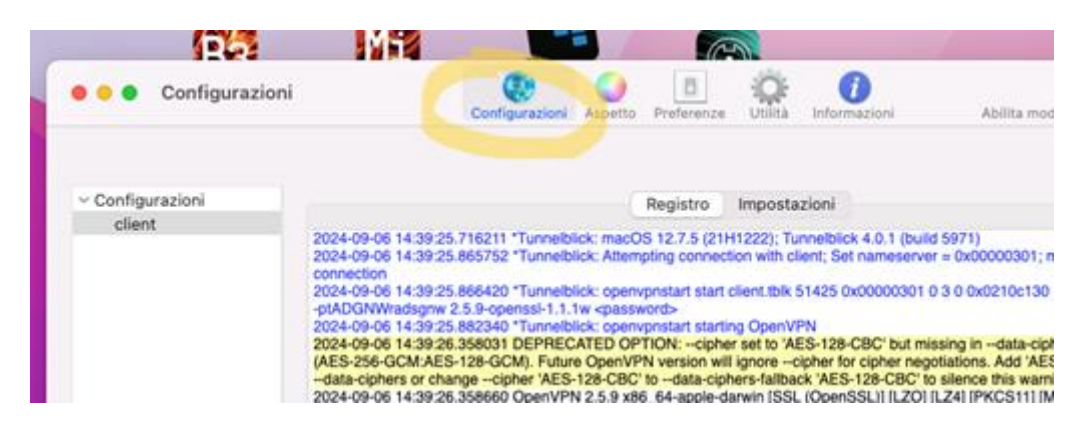

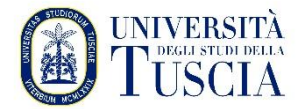

g. Selezionare il tab "Impostazioni"

| Configurazioni 🗧 🔴                                 | Configurazioni Aspetto                                                                                                    | Preferenze Utiotà Informazioni                                                                  | Abilita modalità amministrato |
|----------------------------------------------------|----------------------------------------------------------------------------------------------------|-------------------------------------------------------------------------------------------------|-------------------------------|
| <ul> <li>Configurazioni</li> <li>client</li> </ul> |                                                                                                    | Registro Impostazioni                                                                           |                               |
|                                                    | Connetti:                                                                                                    | Manualmente                                                                                     |                               |
|                                                    | Configura DNS/WINS:                                                                                                    | Configura il nameserver                                                                         |                               |
|                                                    | Versione di OpenVPN:                                                                                                    | Ultimo (2.6.9 - OpenSSL v3.0.13)                                                                |                               |
|                                                    | Livello di log delle attività VPN:                                                                                                    | OpenvVPN livello 3 - output normale                                                             |                               |
|                                                    | Nel caso di disconnessione:                                                                                                    | Non fare alcunché                                                                               |                               |
|                                                    | Nel caso di disconnessione inaspettata:                                                                                                    | Non fare alcunché                                                                               |                               |
|                                                    | <ul> <li>Monitor delle impostazioni di rete<br/>Instrada tutto il traffico IPv4 della rete</li> <li>Non usare IPv6 a meno che il server V<br/>Disabilita l'interfaccia di rete seconda</li> <li>Verifica se l'indirizzo IP pubblico appa<br/>Avanzate</li> </ul> | e attraverso la VPN<br>/PN usi esplicitamente IPv6<br>iria<br>arente cambia dopo la connessione |                               |
| + - 0*                                             | <ol> <li>Copia le informazioni di diagnostica/d</li> </ol>                                                                                                    | lebug negli Appunti                                                                             | Disconnetti Connetti          |
|                                                    | IVA                                                                                                    |                                                                                                 |                               |

h. Alla voce "Versione di OpenVPN" selezionare "2.5.9 - OpenSSL v1.1.1w"

|                                               | 1242           |                                                                                                    |                                                                                                    |
|-----------------------------------------------|----------------|----------------------------------------------------------------------------------------------------|----------------------------------------------------------------------------------------------------|
| •••                                           | Configurazioni | Configurazioni Aspetto                                                                                                    | Preferenze Usiità Informazioni Abilita modalità amministrato                                                                                                    |
| <ul> <li>Configura</li> <li>client</li> </ul> | zioni          |                                                                                                    | Registro Impostazioni                                                                                                    |
|                                               |                | Connetti<br>Configura DNS/WINS                                                                                                    | Predefinito (2.6.9 - OpenSSL v3.0.13)<br>2.4.12 - OpenSSL v1.1.1w                                                                                                    |
|                                               |                | Versione di OpenVPN<br>Livello di log delle attività VPN                                                                                                    | 2.5.9 - OpenSSL v1.1.1w<br>2.6.9 - OpenSSL v1.1.1w<br>2.6.9 - OpenSSL v1.1.1w<br>2.6.9 - OpenSSL v1.1.1w                                                                                                    |
|                                               |                | Nel caso di disconnessione<br>Nel caso di disconnessione inaspettata.                                                                                                    | Ultimo (2.6.9 - OpenSSL v3.0.13)                                                                                                    |
|                                               |                | <ul> <li>Monitor delle impostazioni di rete</li> <li>Instrada tutto il traffico IPv4 della ret</li> <li>Non usare IPv6 a meno che il server</li> <li>Disabilita l'interfaccia di rete second</li> <li>Verifica se l'indirizzo IP pubblico appi</li> </ul> | diversa per versioni diverse di Tunnelblick.<br>la valore "Ultima" scata l'utima versione disponibile di<br>openVPN e LibreSSL che è inclusa in questa versione di<br>Tunnelblick. L'utima versione potrebbe essere diversa per versioni<br>diverse di Tunnelblick.<br>Altri valori verrano usate le versioni specificate se presenti in<br>questa versione di Tunnelblick. Nel caso in cui la versione<br>richiera sono fosse presente versi vasta una versione il siò |

- i. Inserire le credenziali e cliccare Connetti (in basso a destra)
  - Per DOCENTI, RICERCATORI, DOTTORANDI e PERSONALE TA:
    - username **unitus.it**\**xxx** dove xxx è la parte antecedente a @ nella mail istituzionale
    - password: la stessa della posta elettronica

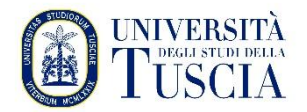

#### • Per STUDENTI:

- username **xxx** dove xxx è il codice fiscale o nome.cognome (ovvero lo username del portale studenti)
- password: la stessa del portale studenti

| Tunnelblick: Richiesto login |                                                                         |   |  |  |  |
|------------------------------|-------------------------------------------------------------------------|---|--|--|--|
| È nece<br>poters<br>client   | essario fornire uno username ed una password per<br>si collegare a<br>t |   |  |  |  |
| Username:                    |                                                                         |   |  |  |  |
|                              | Salva nel Portachiavi                                                   |   |  |  |  |
| Password:                    |                                                                         | ۲ |  |  |  |
|                              | Salva nel Portachiavi                                                   |   |  |  |  |
| Codice di sicurezza:         |                                                                         |   |  |  |  |
|                              | Annulla OK                                                              |   |  |  |  |

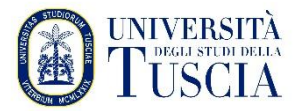

### ATTENZIONE (informazioni aggiuntive)

È importante sapere che:

- La connessione VPN può essere stabilita da qualsiasi linea adsl, rete cellulare o altra tipologia di connessione ad Internet.
- La connessione VPN va utilizzata soltanto se è necessario accedere a risorse che sono riservate soltanto ai computer direttamente connessi alla rete d'Ateneo (ricerca bibliografica, banche dati, abbonamenti a riviste, ecc.).
- Utilizzare la connessione VPN per la navigazione ordinaria (posta elettronica, web, ecc.) è fortemente sconsigliato perché introduce un rallentamento, sebbene quasi impercettibile, e rischia di sovraccaricare inutilmente il server impedendo ad altri utenti di usufruire del servizio.